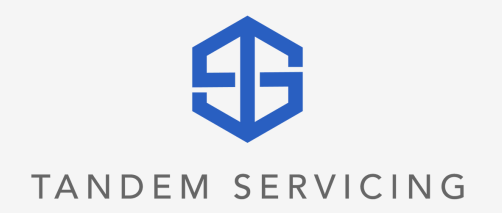

# Tandem Online Services USER GUIDE

# Welcome! How can we help you?

| <ul> <li>Enroll in Online Services</li> </ul>                  | 02 |
|----------------------------------------------------------------|----|
| <ul> <li>Make payments online</li> </ul>                       | 04 |
| <ul> <li>View your Account History</li> </ul>                  | 05 |
| <ul> <li>View your e-statements and billing notices</li> </ul> | 06 |
| <ul> <li>Update your profile or mailing address</li> </ul>     | 07 |
| Contact Online Support                                         | 08 |

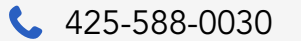

≥ info@tandemservicing.com

### **Enroll in Online Services**

1. To sign up for Online Services, go to <u>www.tandemservicing.com/login</u> or click <u>Log in</u> from anywhere on our website.

| ABOUT CONTACT LENDERS BORROWERS | €                                                                                                    | Lag to                                                                                                    |
|---------------------------------|----------------------------------------------------------------------------------------------------|----------------------------------------------------------------------------------------------------|
| Ð                               | Our Story<br>Tandem started as an in-house servicer, special<br>estate loans.<br>From there we distinguished ourselves in relationship management and<br>Experience matters in this market. When you have a partner that knows<br>difference. | izing in short & mid-term real<br>d after 10 years, we're pretty much experts.<br>s your product inside and out, it really makes a |

- 2. Click Enroll Now, then fill out the Application for Online Access.
  - All the fields in the form are required.
  - You will need your 10-digit account number, which can be found on your billing statement and your Welcome letter. If you don't know your 10-digit account number, please call us at 425-588-0030 or email us at info@tandemservicing.com

| Enroll in Online Services                                                                                              | APPLICATION FOR ONLINE                               | ACCESS                                          |
|----------------------------------------------------------------------------------------------------|------------------------------------------------------|-------------------------------------------------|
| Register with our online services to take advantage to make payments on your<br>loan and receive statements with ease. | Liser Info                                           | Agreement Credentials                           |
|                                                                                                    | c                                                    | General Information                             |
|                                                                                                    | First Name                                           | Account Number (10 digits no spaces or dashes). |
|                                                                                                    | Last Name                                            | Emai                                            |
|                                                                                                    | Social Security Number                               | Email is required.                              |
|                                                                                                    | Social Security Number is required.<br>Date of Birth |                                                 |
|                                                                                                    | mmiddiyyyyy                                          |                                                 |
|                                                                                                    | Phone<br>e.g. 800-555-1234 or +44-3059-990752        |                                                 |
|                                                                                                    | ZIP                                                  |                                                 |
|                                                                                                    | Next                                                 |                                                 |

### **Enroll in Online Services**

3. Read and accept the following disclosures by checking the box and click Next.

|                                                                                                    | User Info                                                                                                    | Agreement                                                                                                    | Credentials                                                                                                    |                                  |
|----------------------------------------------------------------------------------------------------|----------------------------------------------------------------------------------------------------|----------------------------------------------------------------------------------------------------|----------------------------------------------------------------------------------------------------|----------------------------------|
| D. Disclosure of Acco                                                                                                    | unt Information                                                                                                    |                                                                                                    |                                                                                                    |                                  |
| You authorize Tandem                                                                                                    | Servicing to disclose to selected th                                                                                                  | ird parties information about your acc                                                                                 | count or the transactions you make:                                                                                                    |                                  |
| <ul> <li>In order to comply</li> </ul>                                                                                                    | with government agency or court                                                                                                    | orders, or to give information to any                                                                                  | government entity having legal authority to re                                                                                               | quest suc                        |
| information; or<br>• If you give us perr                                                                                                    | nission.                                                                                                    |                                                                                                    |                                                                                                    |                                  |
| information; or<br>If you give us perr<br>E. Other General Term                                                                                    | nission.<br>S                                                                                                    |                                                                                                    |                                                                                                    |                                  |
| information; or<br>• If you give us perr<br>E. Other General Term<br>In addition to this Agree<br>Note, the rules and reg                          | nission.<br>s<br>ment, you agree to be bound by ar<br>lations of any applicable funds tra                                             | nd will comply with the requirements                                                                                   | of any Tandem Servicing guidelines, Your Pn<br>and Federal laws and regulations. We also                                                     | omissory<br>agree to             |
| information; or<br>If you give us perr<br>E. Other General Term<br>In addition to this Agree<br>Note, the rules and regi-<br>bound by them. Tenden | nission.<br>\$<br>ment, you agree to be bound by an<br>ilations of any applicable funds tra<br>. Servicion reserver, the right to ter | nd will comply with the requirements<br>insfer system, and all applicable State<br>minute this Anneement and your acco | of any Tandem Servicing guidelines, Your Pn<br>e and Federal laws and regulations. We also<br>see to Online Services in whole or in nart. at | omissory<br>agree to<br>any time |

4. Create your Account by choosing a username, password, and security question. Hit Finish to complete your enrollment.

- Passwords must be at least 6 characters in length and contain both numbers and letters. Don't use your SSN or username.
- Tandem Servicing does not have access to view or modify your responses to the security question, so be sure to choose something you'll remember.

| User. Info             | Agreement | <u>Credentials</u> |                                                  |
|------------------------|-----------|--------------------|--------------------------------------------------|
|                        | Security  |                    |                                                  |
| Choose Username & Pass | word      | Security F         | Phrase                                           |
| User Name              |           | Secret Question    |                                                  |
| Password               |           | Secret Answer      |                                                  |
| Confirm Password       |           | Secret Strength    | Question must contain at least     10 charactere |
| Password Strength Weak |           |                    | Question must contain at least     4 words       |
|                        |           |                    | Back Finish                                      |
|                        |           |                    |                                                  |

# Make payments online

- Online payments are one-time transactions that can only be submitted on the current date. To sign up for recurring payments, please contact us at <a href="mailto:loanservicing@tandemservicing.com">loanservicing@tandemservicing.com</a>.
- Payments are accepted 24/7 but if scheduled after 5pm PST, will not be processed until the following business day. Business days are Monday-Friday, excluding Federal holidays.
- Only a bank account can be used to make online payments. Please have your account and routing number ready.

1. To make payments online, sign into your Online Services account. Go to <u>www.tandemservicing.com/login</u>, then click <u>Make a Payment</u>.

2. Once signed in, click Loan Payments in the main navigation and fill out the payment submission form by following the **bolded** steps below.

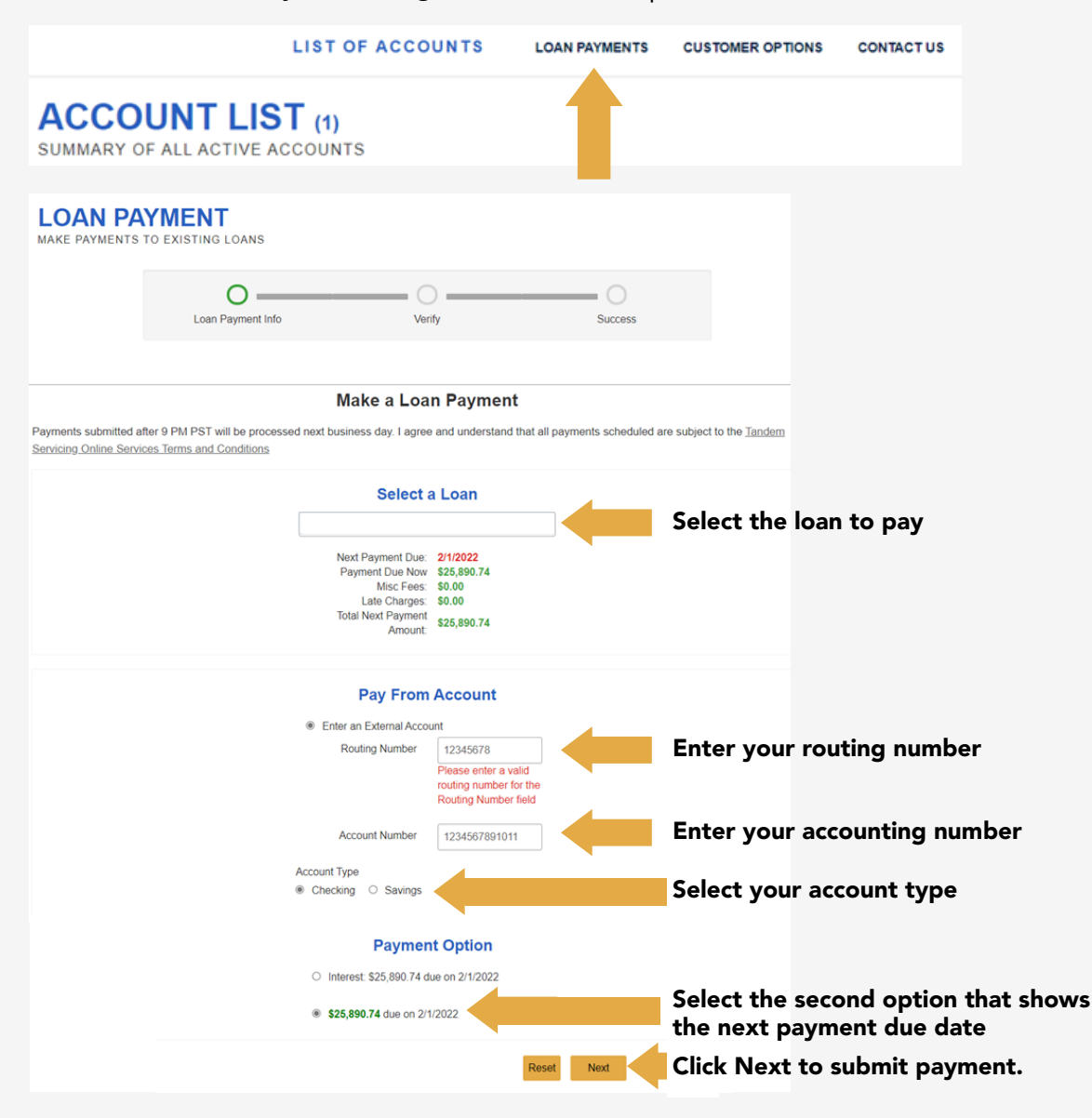

# **View your Account History**

Please allow a few days after funding for your new loan to appear on your account. If you do not see the loan prior to the first payment due date please contact us for assistance.

1. To view your Account list, sign into your Online Services account. Go to <u>www.tandemservicing.com/login</u>, then click <u>Make a Payment</u>. Once signed in, you can see the following **bolded** details of your account.

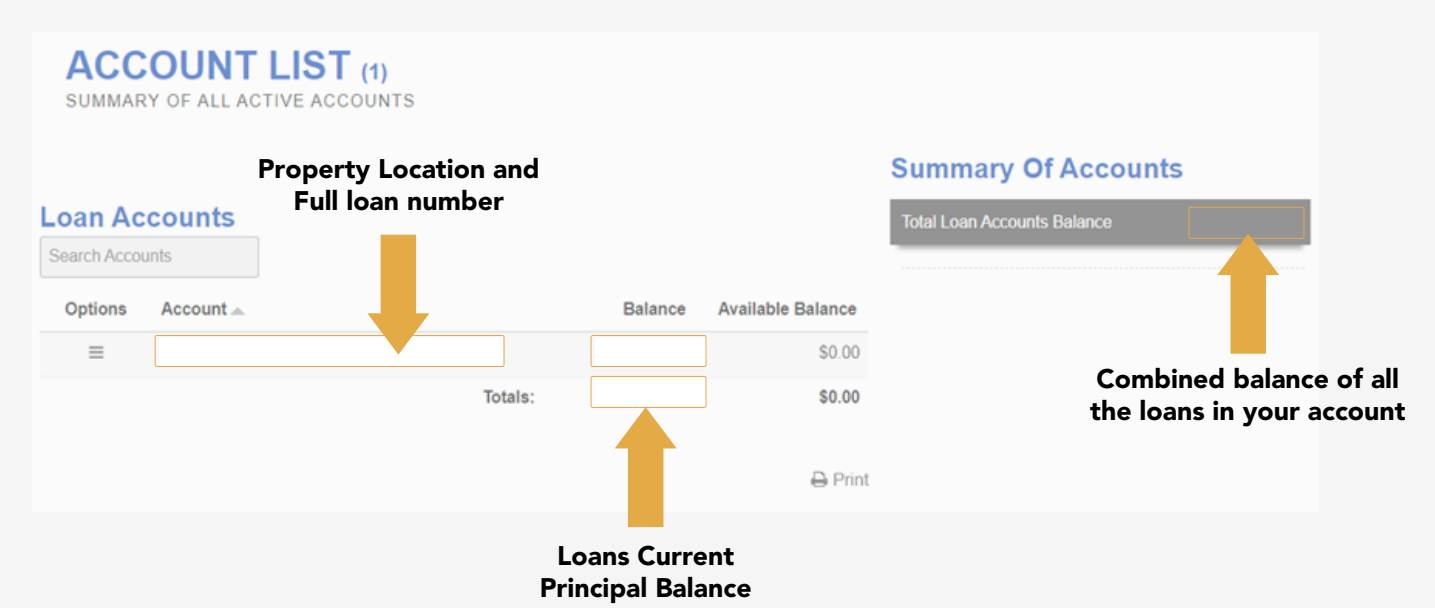

Note: If you have a Construction loan, the available credit reflects in the Loan Balances as well. This figure might not be your principal owed.

2. To view the history of draws and payments on a specific loan, click the Account number and select the appropriate date range. Hit Enter to filter your loans.

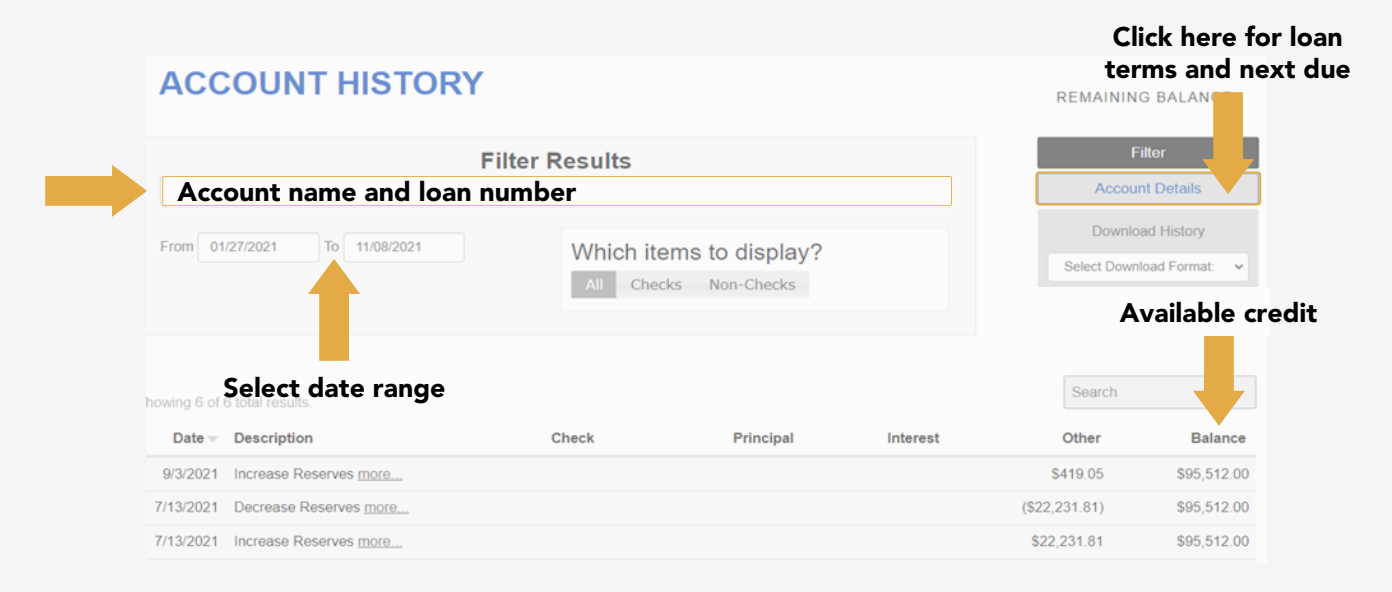

### View your e-statements and billing notices

ENROLL IN TANDEM SERVICING'S E-STATEMENTS TO GO PAPERLESS! It's faster, more secure, and good for the planet.

1. To view or enroll in e-statements, <u>sign into your Online Services</u> account. If you're already signed in, click on List of Accounts in the main navigation. Click the hamburger icon (three lines) icon to open the list of Options and then choose View E-Statements.

|                                                                                                    | LIST OF ACCOUNTS               | LOAN PAYMENT | CUSTOMER OPTI               |
|----------------------------------------------------------------------------------------------------|--------------------------------|--------------|-----------------------------|
| ACCOUNT L                                                                                                    | <b>.IST (1)</b><br>/E ACCOUNTS |              |                             |
|                                                                                                    |                                |              |                             |
|                                                                                                    |                                |              |                             |
| Loan Accounts                                                                                                    |                                |              |                             |
| Search Accounts                                                                                                    |                                |              |                             |
| Search Accounts Options Account                                                                                                    |                                | Balance      | Available Balance           |
| Search Accounts Options Account                                                                                                    |                                | Balance      | Available Balance           |
| Loan Accounts         Search Accounts         Options       Account ▲         ■         ③ Account History                                                                         | Totals:                        | Balance      | Available Balance<br>\$0.00 |
| Loan Accounts         Search Accounts         Options       Account ▲         ■         ○ Account History         ▲ Account Details                                               | Totals:                        | Balance      | Available Balance<br>\$0.00 |
| Loan Accounts         Search Accounts         Options       Account ▲         ■         ③       Account History         ■       Account Details         ■       View E-Statements | Totals:                        | Balance      | Available Balance           |

2. From here, you can click on which statement you'd like to view and go to Statement Preferences to enroll in e-statements. View statements from other loans by clicking the drop down next to the Property Address and Loan Number.

| <b>eStatements</b><br>VIEW PAST STATEMENTS | Statement<br>Select an Account<br>Property Address and Loan Number |
|--------------------------------------------|--------------------------------------------------------------------|
| 2021                                       |                                                                    |
|                                            | Sort from newest to oldest                                         |
| August 2021                                |                                                                    |
| A September 2021                           |                                                                    |
| Cotober 2021                               |                                                                    |

# Update your profile or mailing address

To update your profile or mailing address, <u>sign into your Online Services</u> account. If you're already signed in, click on Customer Options in the main navigation, and then select Manage Profile. From here, you can update your password, username, contact information, security questions, and mailing address.

#### Password Update

To update your password, you must have your current one. Your password must be at least 6 characters, include both numbers and letters, cannot be your username or SNN, and cannot be one of your previous passwords.

#### **Address Restrictions**

Your mailing address cannot be a PO Box.

#### Hit Submit

Hit Submit for each update you make to ensure your changes are saved.

| LIST OF A                                                       | CCOUNTS                                                                                        | CUSTOMER OPTIONS CONTACT US                                                                                                    |  |
|-----------------------------------------------------------------|------------------------------------------------------------------------------------------------|----------------------------------------------------------------------------------------------------|--|
| YOUR NAME<br>User Profile                                       |                                                                                                | E-STATEMENTS<br>MANAGE PROFILE<br>ACCOUNT ALERTS                                                                                                  |  |
| Passwo                                                          | rd                                                                                             | 🚨 Username                                                                                                    |  |
| Current Password                                                |                                                                                                | Current Username                                                                                                    |  |
| New Password                                                    |                                                                                                | New Username Submit                                                                                                    |  |
| Confirm New Password                                            |                                                                                                |                                                                                                    |  |
| Weak                                                            |                                                                                                |                                                                                                    |  |
| Submit                                                          |                                                                                                |                                                                                                    |  |
| Email                                                           | c                                                                                              | 📞 Phone                                                                                                    |  |
| Certe Eat Email Adress                                          | Primary Receive Alerts Status Dual Control                                                     | Delete East Type Phone Alerts Add Another                                                                                                    |  |
|                                                                 | 脅 Ado                                                                                          | dress                                                                                                    |  |
| Addresses are tied to<br>you own. Select an<br>may also use the | o individual accounts, so you<br>account from the dropdown r<br>e "Select all accounts" checkt | can assign a different address for each account<br>menu to change the address assigned to it, you<br>box to change all addresses on all accounts. |  |
|                                                                 | Select Account                                                                                 | ~                                                                                                    |  |
|                                                                 | Select a                                                                                       | all accounts                                                                                                    |  |
|                                                                 | Street 1                                                                                       |                                                                                                    |  |
|                                                                 | Street 2                                                                                       |                                                                                                    |  |
|                                                                 | City                                                                                           |                                                                                                    |  |
|                                                                 | State Select State                                                                             | ~                                                                                                    |  |
|                                                                 | Mailing Address                                                                                | is the same as Physical Address                                                                                                    |  |
| New Physical Ad                                                 | dress                                                                                          | New Mailing Address                                                                                                    |  |
| Street 1                                                        |                                                                                                | Street 1                                                                                                    |  |
| Street 2                                                        |                                                                                                | Street 2                                                                                                    |  |
| City                                                            |                                                                                                | City                                                                                                    |  |
| State Select State                                              | ~                                                                                              | State Select State ~                                                                                                    |  |
| Zip -                                                           | Sub                                                                                            | Zip                                                                                                    |  |

### **Contact Online Support**

To get help with Online Services or for general customer service, <u>sign into your Online</u> <u>Services</u> account. If you're already signed in, click on Contact Us in the main navigation. Type a short message and we will reply as soon as possible, but no later than 48 hours from your submission.

|            | LIST OF ACCOUNTS                   | LOAN PAYMENTS                                   | CUSTOMER OPTIONS                             | CONTACT US |
|------------|------------------------------------|-------------------------------------------------|----------------------------------------------|------------|
| CONTACT US |                                    |                                                 |                                              |            |
|            |                                    | Message                                         |                                              |            |
|            | Thank you for getting in we can on | touch with us! We'll g<br>ice you have submitte | et back to you just as so<br>d your message. | oon as     |
|            |                                    |                                                 |                                              |            |
|            |                                    | Characters left: 3                              | 73                                           |            |
|            |                                    | Send Message                                    |                                              |            |

If you can't sign into your account but need support, please reach out to us via phone or email.

### **Tandem Servicing**

#### **Hours of Operation**

Monday -Thursday 8am - 5pm PST Friday 8am to 4pm PST

- 425-588-0030info@tandemservicing.com
- ℵ www.tandemservicing.com